## 音声付 PPT データの作成方法

録音の前に、あらかじめ PC にマイクを接続するか、マイク機能が内蔵されたノート PC をご準備ください。

※ご使用の OS 、PowerPointのバージョンにより画面の表示が異なることがあります。
詳しくは下記のサイトをご参照ください。
◆PowerPoint プレゼンテーションの音声の追加または削除(Microsoft サポートページ)

## ①タブの「スライドショー」を選択

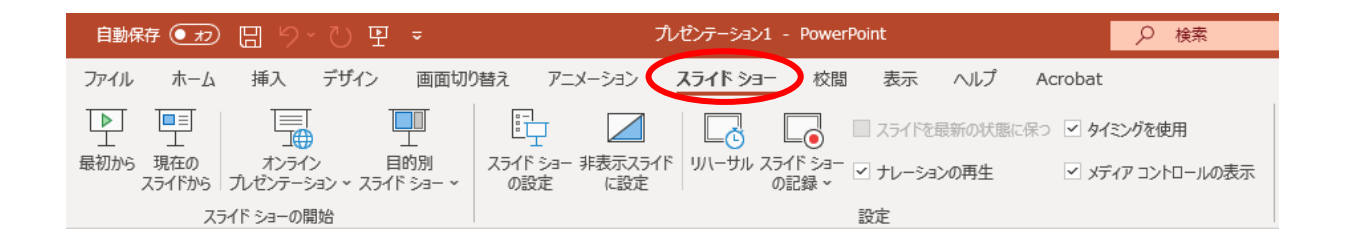

## ②「スライドショーの記録」から「先頭から記録」を選択

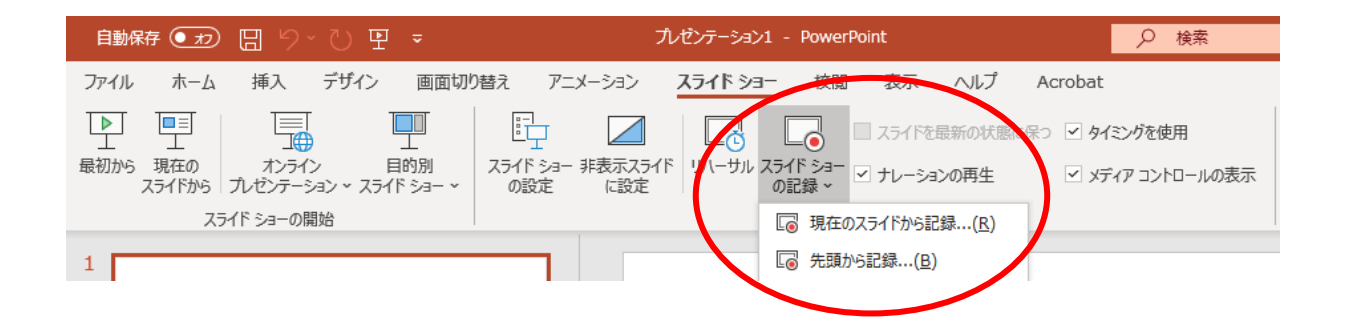

③スライドショーの画面の「記録」を押すと、録音が開始されます。画面をクリックすると次の ページに進みますので、スライドに合わせて音声を録音してください。

| 855 | HL Pf                   | 4-t 🗮         | 🗙 クリア▼ 🔩 設定▼   | _ 8 |
|-----|-------------------------|---------------|----------------|-----|
|     |                         | sample        |                |     |
|     | 23/F 1/2<br>0:10 / 0:11 | ✐◢◼■■■■■■■■■■ | <i>¥ 1</i> 2 S |     |
|     |                         | 記録中の表示        |                |     |

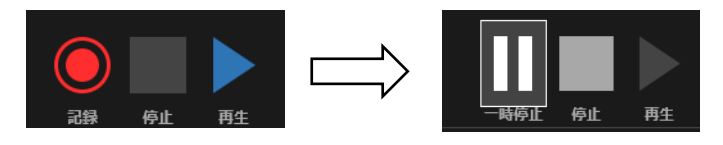

④最終ページをクリックすると録音が終了します。

⑤データを保存してください。

発表データは <u>MPEG-4 ビデオ(.mp4)</u>で保存し、文書名は「発表日+演題番号+氏名(漢字)」 としてください。

例)9月5日+175+山田太郎